# Snapdocs QUICK REFERENCE GUIDE Snapdocs Managed RON for Settlement Agents

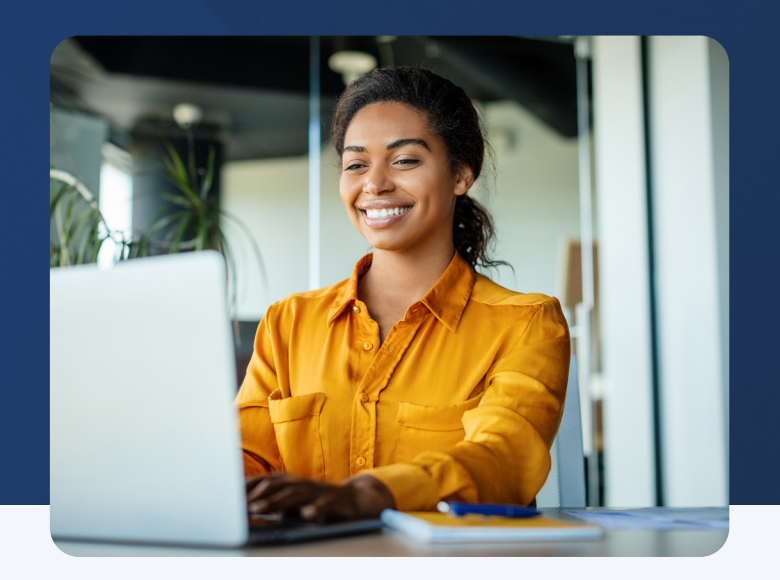

### Access a new closing in Snapdocs via email 1 Full eClosing Good news! You have a new closing to complete You've just received a full eClosing closing from The Lending Company, powered by Snapdocs. This means many of the closing documents will be eSigned by the consumer and the remaining documents will be signed with a remote online notary (RON) via webcam. Follow the four easy steps below and you'll enjoy a 20-minute closing! 🗉 M Gmail D. C 1 Your four easy steps to a 20-minute closing 5 6100 at Social Store Completing this checklist will ensure you meet The Lending Company's requirements for this closing 🖬 Inbox 3 Good News you have a r outrounes without code - Sunt gui es Snoozed 1 Add your title documents Snoozed Sent Drafts Spam Trash Catego Liver Begin by uploading your title documents. Your title package will be split into an eSign and Remote Online Notarization (RON) package. The eSign documents will be combined with the lender package and sent to the consumer to complete. 2 Set the appointment The date, time, and remote online notary webcam appointment details will automatically be shared with the consumer. 3 Ensure eSigning is complete Prior to the webcam appointment, remind the consumer to eSign their non-critical documents. The remaining critical documents will be signed with the notary over webcam. 4 Download signed documents All signed documents will be available to you and your lender. Download these documents from Snapdocs so that the closing can be eRecorded. Simple, right? Let's get started. Upload title documents & set appointment

**Upload title documents under the "<u>Prepare</u> <u>Closing Documents</u>" section** 

|                                                                                 |                                                                          | Finished adding documents? ×                                                                      |
|---------------------------------------------------------------------------------|--------------------------------------------------------------------------|---------------------------------------------------------------------------------------------------|
| Documents                                                                       | Documents                                                                | Please confirm that you've added:                                                                 |
| PREPARE CLOSING DOCUMENTS 0 1d 6h left to add package Skip adding title package | PREPARE CLOSING DOCUMENTS                                                | All title desuments                                                                               |
|                                                                                 | A_Title_Doc.pdf Spg added by at 9/29/21 11:06am PDT                      | Air title documents                                                                               |
| Drop your RON title package or Choose files                                     | + Add more files Finish adding                                           | When you finish adding documents:                                                                 |
| Lender package                                                                  | Lender narkage 43os                                                      | <ul> <li>Documents will automatically be sent to RON signing session</li> </ul>                   |
| Lender will add documents. You'll be notified when they're ready.               | Lender documents will be sent to consumer once title documents are added | When documents are ready you can view them here                                                   |
| •                                                                               | •                                                                        | Cancel Yes, I've added all my documents                                                           |
|                                                                                 |                                                                          |                                                                                                   |
| 1 Click "Choose files"                                                          | 2 Upload and click "Finish Adding"                                       | Confirm that you've added all the needed documents by clicking "Yes, I've added all my documents' |

# **Schedule signing appointment**

Must be at least 2 hours after title documents are uploaded to allow for processing. Please keep in mind the appointment time defaults to the timezone of the property address, NOT the signer's location.

| Signing Details                                                                                                    |                                   |                    |
|----------------------------------------------------------------------------------------------------|-----------------------------------|--------------------|
| ENSURE CONSUMER ESIGNS                                                                                                    |                                   |                    |
| Make sure the consumer eSigns documents before the appointment. Have the consumer eSign<br>at the closing appointment if the eSigning is still incomplete. |                                   |                    |
| Troy Aaster<br>Waiting for documents                                                                                                    | Hasn't eSigned                    |                    |
| Send an eSign reminder                                                                                                    | r ×                               |                    |
| SET SIGNING APPOINTMENT                                                                                                    |                                   | 🖍 Edit appointment |
| Please set the appointment or request a notary.                                                                                                    |                                   |                    |
| Available signing range                                                                                                    | September 29th to October 1st     |                    |
| Appointment date                                                                                                    | Settlement has not set a date yet |                    |
| RON notary                                                                                                    | Request notary                    |                    |

### Click "Edit appointment"

No need to "Request notary". A Notarize on-demand notary will be provided when the signer logs in to the closing

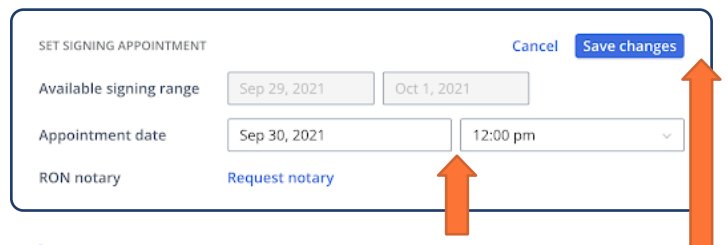

### 2 Add Appointment date and time

### Click "Save changes"

\*Signing appointment information does not need to be entered for a signing to take place. Settlement can set a specific date/time or leave it with the signing range set by the Lender

Note: the utilization of Notarize's On-Demand notaries does not guarantee a notary will be available 24/7. It is recommended to schedule a notary between business hours of 9am-9pm in the signer's respective time zone.

# **ITRACK CLOSING AND ACCESS SIGNED DOCUMENTS**

| Consumers                                                                                                    | Consumers                                                                                                    | UPLOAD SIGNED DOCUMENTS *                                                                                   |
|----------------------------------------------------------------------------------------------------|----------------------------------------------------------------------------------------------------|----------------------------------------------------------------------------------------------------|
| <b>Troy Aaster</b><br>(415) 555-5555                                                                                                    | Troy Aaster<br>(888) 888-8888                                                                                                    | Upload signed documents. These will be shared directly with your lender. 1 document (43 pgs)                |
| troyaaster@gmail.com O Notified to review Not yet                                                                                                    | troyaaster@gmail.com  Notified to review 8 months ago                                                                                                    | RON_Test_Packagepdf 43pg Sent<br>Sent to lender on Sep 29th at 1:36pm PDT                                   |
| <ul> <li>Reviewed closing documents</li> <li>Not yet</li> <li>Completed eSigning</li> <li>Not yet</li> <li>Completed signing appointment<br/>Not yet</li> </ul> | <ul> <li>Reviewed closing documents         <ul> <li>8 months ago</li> </ul> </li> <li>Completed eSigning         <ul> <li>1/1 have eSigned - 8 months ago</li> </ul> </li> <li>Completed signing appointment         <ul> <li>8 months ago</li> </ul> </li> </ul> | Once signed, download executed documents<br>from " <u>Signed Documents</u> " section of<br>Snapdocs closing |

## **1** View progress log in Snapdocs

# **Support**

Thank you for your time. If you have any questions or require support, please email support@snapdocs.com or call us at (833) 762-7362.

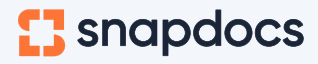